## 2202 Bilim Olimpiyatları Programı 2025 Yılı Başvuruları-Öğrenci

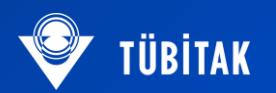

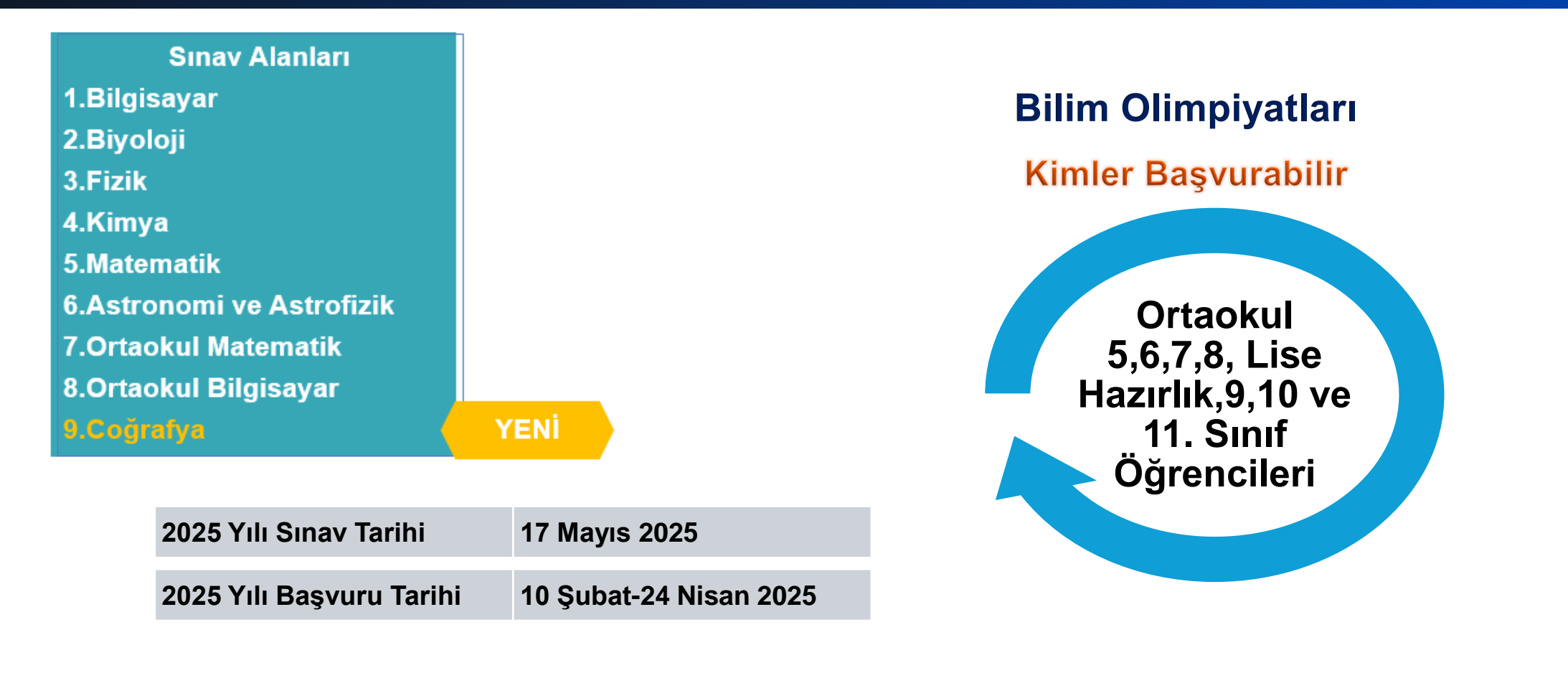

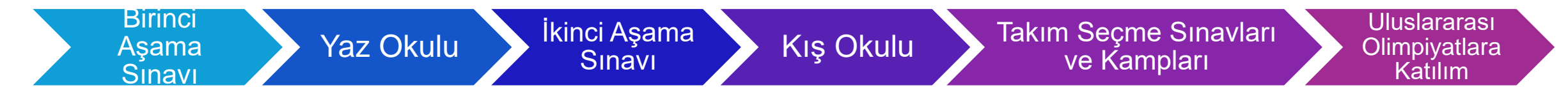

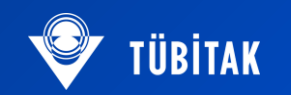

- https://arbis.tubitak.gov.tr/ üzerinden ARBİS'e giriş ve ardından Yeni Kullanıcı Kaydı butonlarına basıp sonrasında üyeliğinizi oluşturunuz. (Öğrenci ve danışman öğretmen ayrı ayrı kayıt olacak. Öğrenciler danışman öğretmen olmadan da başvuru yapabilirler. Danışman öğretmen zorunlu değildir.)
- ARBİS sistemine giriş yapıp, kişisel bilgiler kısmındaki iletişim bilgilerini (adres, telefon ve mail adresi) doldurunuz. Ayrıca kişisel bilgiler kısmından kimlik bilgileri bölümüne girerek kimlik bilgilerini güncelleme butonuna basınız.
- ARBİS sisteminden çıkarak aynı şifre ile <u>https://e-bideb.tubitak.gov.tr/giris.htm</u> adresine kullanıcı girişi yapınız. Açılan sayfada «Başvuruya Açık Programlar» kısmından 2202 Bilim Olimpiyatları Birinci Aşama Sınavı'nı seçiniz. Başvuru sırasında telefon ile çekilmiş bir vesikalık fotoğrafınızı sisteme yüklemeniz gerekecektir. Önceden fotoğrafı hazır edelim. Ayrıca başvuru ücreti yatırılması için kart bilgileri gerekecektir.

## **BAŞVURU ADIMLARI-ARBİS sistemine kayıt**

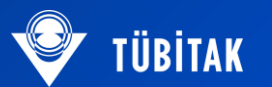

• <u>https://arbis.tubitak.gov.tr/</u> üzerinden ARBİS sistemine giriş yapınız.

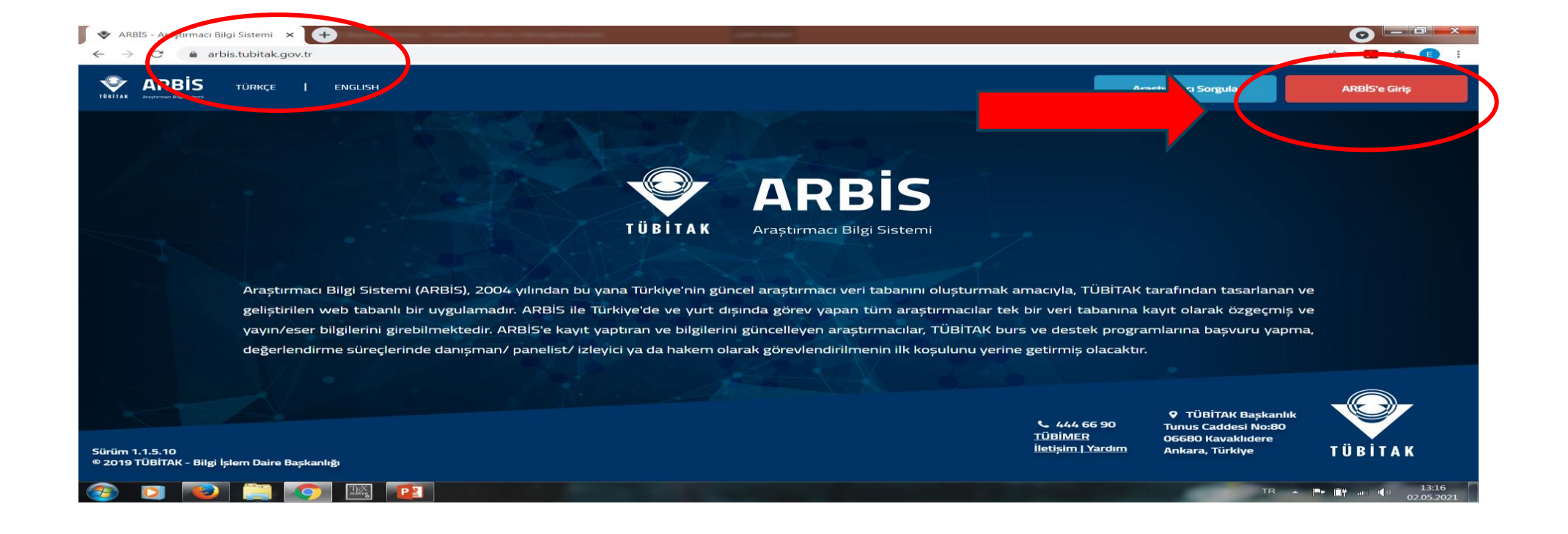

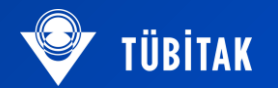

• Gelen ekranda «Yeni Kullanıcı Kaydı» kısmına tıklayınız.

0

0

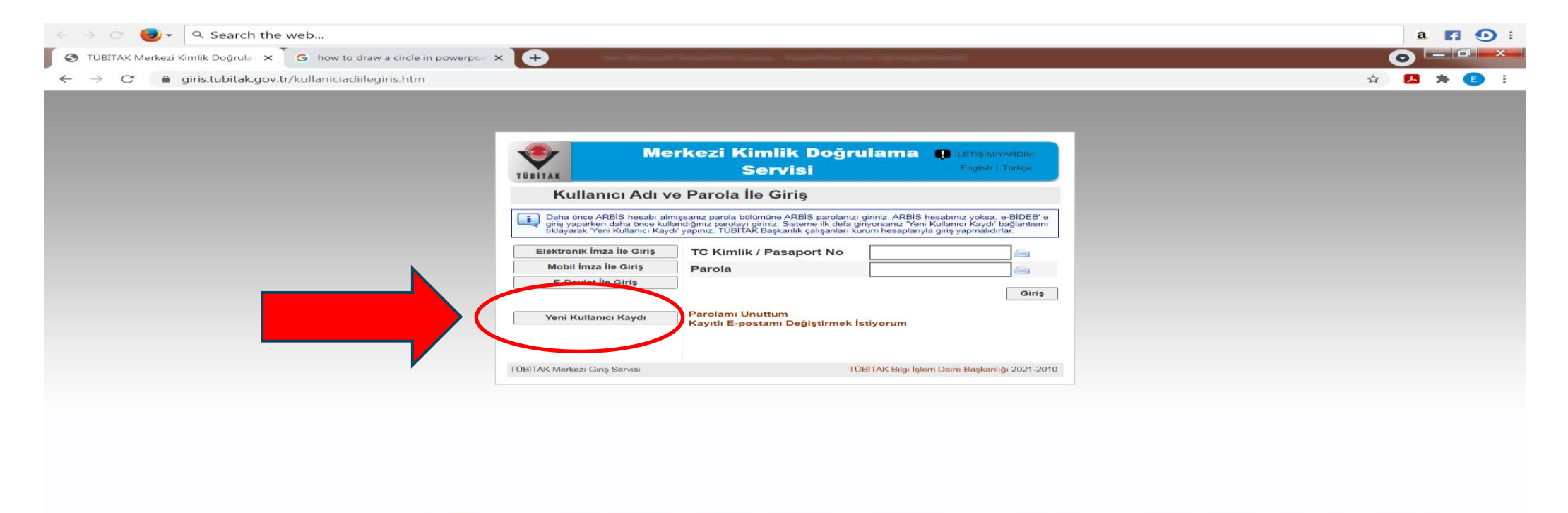

TR 🔺 🕞 🔐 🕪 22:55 30.04.2021

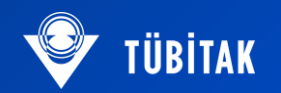

 Gelen ekrandaki bilgileri doldurup, aktivasyon maili için e-posta adresinizdeki gelen kutusunu kontrol ediniz. Bu kısımda yazacağınız parola, sizin E-BİDEB ve ARBİS şifreniz olacaktır. Lütfen, bu şifreyi not ediniz.

| Merkezi Kimlik Doğrulama Servisi Cışkalı Tokça                                                                                                    |  |
|----------------------------------------------------------------------------------------------------|--|
| Yeni Kullanıcı Kaydı                                                                                                    |  |
| Kayıt işlemini başanlı bir şekilde gerçekleştirmek için aşağıdaki formu doldurunuz. "Giriş Tercihi" dışındaki tüm alanlar<br>Ad, Soyad, Oçoğum Yeri ve Baba Adı alanlarına büyük harf giriniz.                                                          |  |
| Nafus Bilgileri                                                                                                    |  |
| Uyruk : 💿 T.C. Vatandaşı 🔿 Yabancı                                                                                                    |  |
| T.C. Kimlik Numarası :                                                                                                    |  |
| Ad :                                                                                                    |  |
| Soyad :                                                                                                    |  |
| Cinsiyet: O Erkek O Kadin                                                                                                    |  |
| Doğum Tarihi :                                                                                                    |  |
| Doğum Yeri :                                                                                                    |  |
| Baba Adi :                                                                                                    |  |
|                                                                                                    |  |
| E-Posta Adresi                                                                                                    |  |
| E-Posta<br>Adresi(tekrar):                                                                                                    |  |
| Parola :                                                                                                    |  |
| Parola(tekrar) :                                                                                                    |  |
| Güvenlik Latfen Seçiniz V                                                                                                    |  |
| Güvenlik<br>Sorusu Cevabi<br>:                                                                                                    |  |
| Giriş Tercihi<br>Sadece elektronik ve/veya mobili imza ile giriş yapmak istiyorsanız, girdiğiniz uygulamalardaki kullanıcı<br>ayarlarından seçebilirisiniz (e-devlet girişi bu ayarı geçersiz kılabilir).<br>Elektronik imza Nedir? (Mobili mza Nedir?) |  |
| Oyelik<br>Kesullari : Oyelik Koşullarını okudum ve kabul ediyorum.                                                                                                    |  |
| Resim Dodrulama ve Kavdetme                                                                                                    |  |

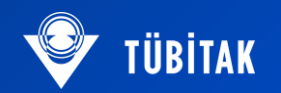

 Aktivasyon maili ile ARBİS sistemine yönlendirileceksiniz. ARBİS sistemine giriş yapıp, kişisel bilgiler kısmındaki iletişim bilgilerini (adres, telefon ve e-posta) doldurunuz. Ayrıca kişisel bilgiler kısmından kimlik bilgileri bölümüne girerek kimlik bilgilerini güncelleme butonuna basınız.

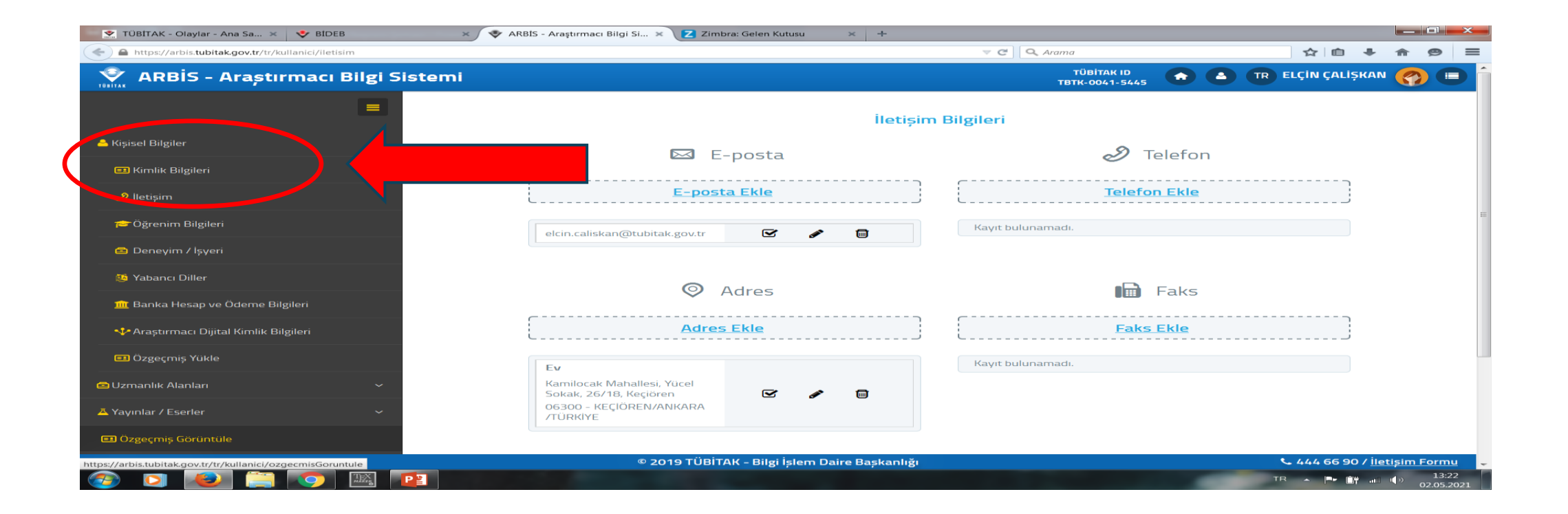

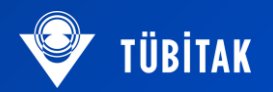

• ARBİS sistemindeki bilgilerinizi kaydettikten sonra, ARBİS sisteminden çıkarak https://e-bideb.tubitak.gov.tr/giris.htm bağlantısına giriniz.

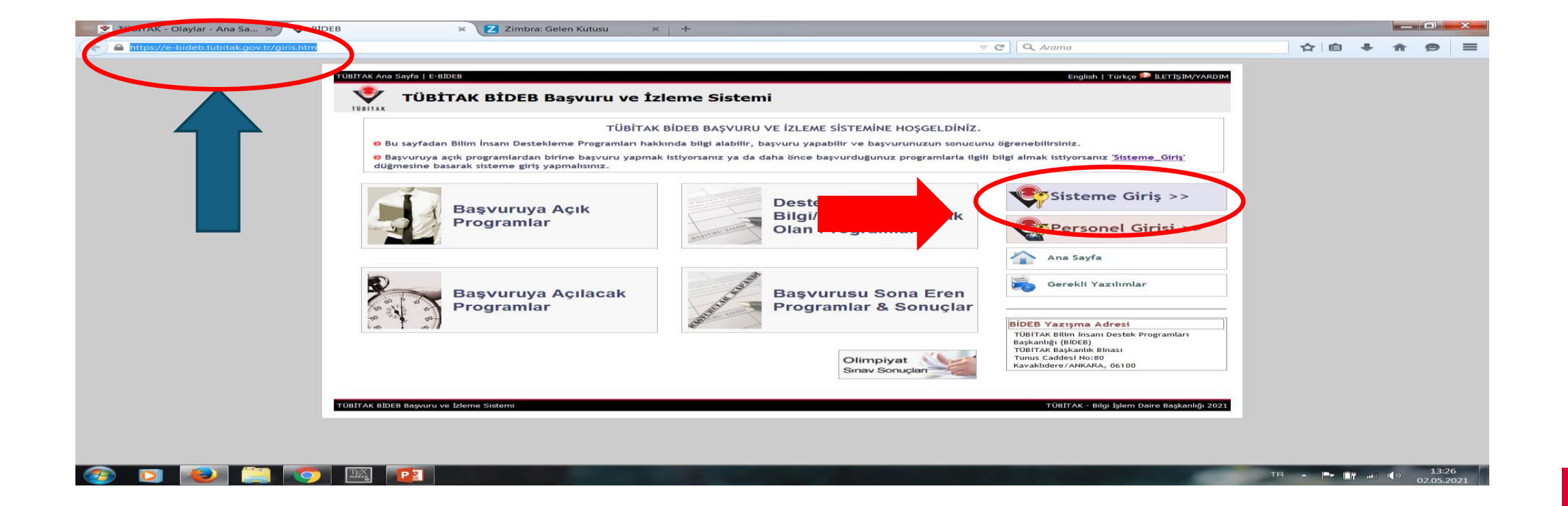

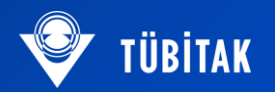

 Sisteme Giriş kısmına basıp, Türkiye Cumhuriyeti Kimlik numaranız ve ARBİS şifrenizle giriş yapınız.

| 💌 😒 TÜBITAK - Olaylar - Ana Sa × / TÜBITAK Merkezi Kimlik Doğru × 🔽 Zimbra: Gelen Kutusu 🛛 × 🛛 + |                                                                                                    |  |   |   |   |   | × |
|--------------------------------------------------------------------------------------------------|----------------------------------------------------------------------------------------------------|--|---|---|---|---|---|
| < 🖴 https://giris.tubitak.gov.tr/kullaniciadiilegiris.htm                                        | C Q Arama                                                                                                    |  | È | - | 俞 | 9 | = |
|                                                                                                  | Merkezi Kimlik Doğrulama<br>Sorvisi    P. Letişluvverbu<br>Englink i Turkçe    Mulanci Adi ve Parola İle Giriş    Daha once ARBIS hesabi almışsanız parola bölümüne ARBIS parolanızı giriniz, ARBIS hesabınız yoksa,<br>redyör Bis giriş yübakien daha once kulandığınız parolay diriniz Starghene ilk deği giriyorsanız Yeni Kullanışı<br>redyör Bis giriş yübakien daha once kulandığınız parolay diriniz Starghene ilk deği giriyorsanız Yeni Kullanışı<br>redyör Bis giriş yübakien daha once kulandığınız parolayı diriniz Starghene ilk deği giriyorsanız Yeni Kullanışı<br>redyör Bis giriş yübakien daha once kulandığınız parolayı diriniz Starghene ilk deği giriyorsanız Yeni Kullanışı<br>redyör yübaki Yeni Yeni Yeni Kullanışı ile Giriş<br>E-Devlet İle Giriş<br>Parola   Mobil İmza İle Giriş    TC Kimlik / Pasaport No   Parola   Veni Kullanıçı Kaydı    Parolamı Duuttum<br>Kayıtı E-postanı Değiştirmek İstiyorun |  |   |   |   |   |   |
| TUE                                                                                              | ITAK Merkezi Giriş Servisi TUBITAK Bilgi İşlem Daire Başkanlığı 2021-2010                                                                                                    |  |   |   |   |   |   |
|                                                                                                  |                                                                                                    |  |   |   |   |   |   |

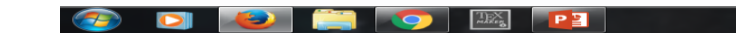

TR - 13:29 02:05:2021

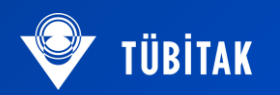

 Açılan sayfada Başvuruya Açık Programlar'dan 2202 Bilim Olimpiyatları Birinci Aşama Sınavı'nı seçiniz.

| 💇 TÜRITAK - Olayfar - Ana Sa X 🜔 BIDEB X 😨 Zmbrie Gelen Kuhsu X +                                                                                                    | - Ū -X-             | 👻 TÜBİTAK - Olaylar - Ana Sa 🗙 🔘 BİÜ              | DEB × Z Zimbra: Gelen Kutusu × +                                           |                   |                  |              |                                                                                                  |        |          |       |       |
|----------------------------------------------------------------------------------------------------|---------------------|---------------------------------------------------|----------------------------------------------------------------------------|-------------------|------------------|--------------|--------------------------------------------------------------------------------------------------|--------|----------|-------|-------|
| 🖌 🔒 timps//e-bioks/bubitakgenta/susSayla.htm 🛛 🗸 X 🔍 Arama                                                                                                    | ☆ ê ↓ A Ø Ξ         | ♣ https://e-bideb.tubitak.gov.tr/bidebProg        | gramlar.htm                                                                |                   |                  |              | 🔻 🗙 🔍 Arama                                                                                      |        | ☆ 自      | ÷ ^ ( | ⊜ ≡   |
| narvi kestele istes kestele estes enjek i narvi estes estes enjek i narvi estes i siglik (vativori egy estes estes este |                     |                                                   | 2213 - A Yurt Dışı Doktora Burs Programı 2021/1                            | Program<br>Detayı | 12/01/2021       | 31/12/2021   | aegenenairmeier<br>programin<br>işleyişine göre<br>periyodik olarak<br>yapılacaktır.             | Başvur |          |       | ^     |
| TÜBİTAK BİDEB Başvuru ve İzleme Sistemi                                                                                                    |                     |                                                   | 2247 - B European Research Council (ERC) Support Program 2021/0            | Program<br>Detayı | 04/01/2021       | 31/12/2021   |                                                                                                  | Başvur |          |       |       |
| Ana Sayla IIIDEB Horganitar Kapel     Ju Sayla   IIIDEB Horganitar   Kapel     Ju Sayla   Saylanga Apk Claip Horganitara Yapitara Bayundarri Komuda Givarmelasidi, Bayunu Tartina Bitmindes Iblaren Bayununu 'Yoneki Bayundarri'                                                                                                    |                     |                                                   | 2213 - B Yurt Dşi Müşterek Doktora Burs Programı 2021/1                    | Program<br>Detayı | 25/01/2021       | 31/12/2021   | Bilmsel<br>değerlendirmeler<br>programın<br>işleyişine göre<br>periyodik olarak<br>yapılacaktır. | Başvur |          |       |       |
| Konnel Gözeveler, Yahza Menzt Bayoutlam Kannela Gotom Bayoutland Übernel Işlem Yapabisez.<br>MİYCIT Başvibili ABIH                                                                                                    |                     |                                                   | 2247-D Ulusal Genç Araştırmacılar Programı 2021/1                          | Program<br>Detayı | 17/03/2021       | 30/06/2021   |                                                                                                  | Başvur |          |       |       |
| 2392 Billin Olimpiyatlan Program Bilinci Agama Sanov 2021/1                                                                                                    |                     |                                                   | 2232-A International Felowship for Outstanding Researchers 2021/1          | Program<br>Detayı | 17/03/2021       | 30/06/2021   |                                                                                                  | Başvur |          |       |       |
| Anciré asyvanuan                                                                                                    |                     |                                                   | 2247-A Ulusal Lider Araştırmacılar Programı 2021/1                         | Program<br>Detayı | 17/03/2021       | 30/06/2021   |                                                                                                  | Başvur |          |       |       |
| 2211-E Doğradan Yurti İşi Doktora Burs Program 2012/3                                                                                                    |                     |                                                   | 2232-B International Feliowship for Early Stage Researchers 2021/1         | Program<br>Detayı | 17/03/2021       | 30/06/2021   |                                                                                                  | Başvur |          |       |       |
| 2213 - A Yurt Dej Doktora Burs Program 2020/1                                                                                                    |                     |                                                   | 2219-Yurt Dışı Doktora Sonrası Araştırma Burs Programı 2021/1              | Program<br>Detayı | 29/03/2021       | 28/06/2021   | KASIM 2021                                                                                       | Başvur |          |       | Ξ     |
| 2220 A Son Sanf Lisans Öğrescileri için Lisansöstü (Yülisek Lisans) Doktora) Burs Program 2010/1                                                                                                    |                     |                                                   | 2214-A Yurt Dışı Araştırma Burs Programı (Doktora öğrencleri için) 2021/1  | Program<br>Detayı | 29/03/2021       | 28/06/2021   | Kasım 2021                                                                                       | Başvur |          |       |       |
| Panurus Ank Programar                                                                                                    |                     |                                                   | 2242 - Üniversite Öğrencileri Araştırma Proje Yarışmaları 2021/1           | Program<br>Detayı | 09/04/2021       | 04/06/2021   | web sayfasını<br>takip ediniz.                                                                   | Başvur |          |       |       |
| Banka Hesab Bilnileri                                                                                                    |                     |                                                   | 202 Bilm Olimpiyatları Programı Birinci Aşama Sınavı 2021/1                | Program<br>Detayı | 14/04/2021       | 27/05/2021   | Ağustos Ayı<br>Ortası                                                                            | Payvor |          |       |       |
| falltive tibel kopune skinne kalens Tälltive - kip kom kom kalenskip zitt                                                                                                    |                     |                                                   | 2209-B Sanayiye Yönelk Lisans Araştırma Projeleri Destekleme Programı 2021 | Program<br>Detayı | 13/04/2021       | 14/05/2021   |                                                                                                  | Basvur |          |       |       |
| e-bide.bablikgen: bekenjer.                                                                                                    | e                   | -bideb.tubitak.gov.tr.konumundan.veri.aktariliyor | Desteklenen Kiş                                                            | și Bilgi/Belg     | je Girişi Açık C | )lan Program | ılar                                                                                             |        |          |       | Ţ     |
|                                                                                                    | TR - P II - (0 1331 | 🙆 🖸 🙋 🚞 🧿                                         |                                                                            |                   |                  |              |                                                                                                  |        | TR 🔺 🏴 🏦 |       | 13:33 |

Açılan sayfada BAŞVUR sekmesine tıklayıp, başvuru modülünü açabilirsiniz. Başvuru sırasında telefonla çekilmiş bir fotoğrafınız ve sınav ücreti için kart bilgileri gerekecektir.